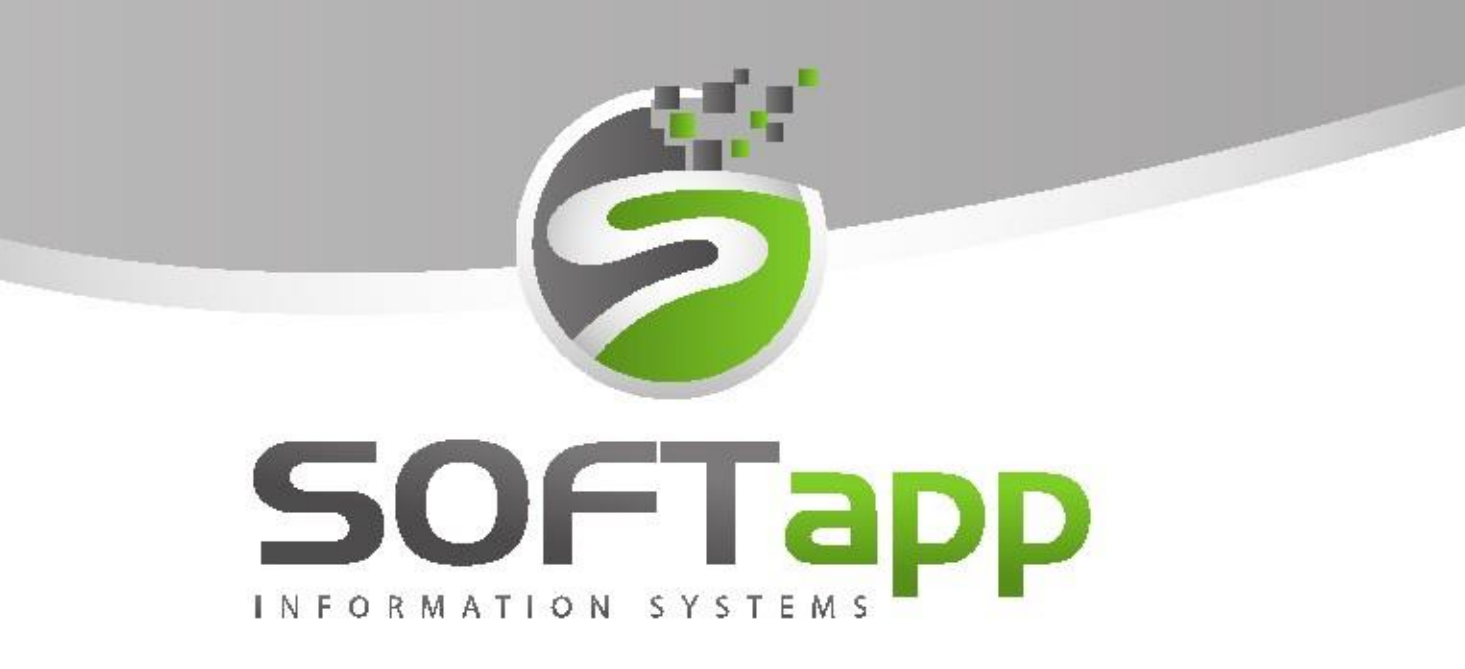

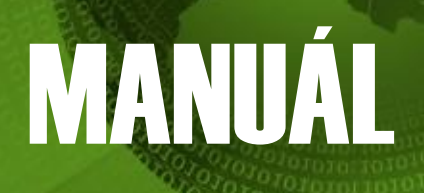

**Online inventura** 

# Ohcah

white and a state and a state

| <b>5</b> a11 |                                             |                                      |
|--------------|---------------------------------------------|--------------------------------------|
| Fun          | nkce aplikace a podmínky k použití          | .2                                   |
| .1           | Aplikace                                    | .2                                   |
| .2           | Podmínky a nastavení                        | .2                                   |
| Prů          | ıběh vytváření inventury                    | .3                                   |
| Inve         | enturní výdejka                             | .7                                   |
| Inve         | enturní soupiska                            | .8                                   |
| Ger          | nerace přebytku, generace manka             | .9                                   |
| Výh          | nody online inventury                       | 10                                   |
|              | Fur<br>.1<br>.2<br>Inv<br>Inv<br>Gei<br>Výł | Funkce aplikace a podmínky k použití |

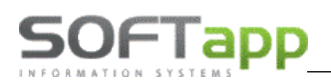

# 1. Funkce aplikace a podmínky k použití

#### 1.1 Aplikace

Aplikace slouží k provádění inventury. Tabletové řešení online inventury nahrazuje pořizování fyzického stavu skladu (inventurní výdej v inventuře v modulu sklad). Cílem aplikace je rychlé inventarizování skladu po jednotlivých lokalizacích bez nutnosti uzavírání skladu. <mark>Všechny aktivní položky skladu musí být lokalizované</mark> (u nepoužívaných karet a karet bez pohybu je ideální lokalizace vymazat). Přebytky a manka jsou u online inventur v čase neměnné. V průběhu inventury je možné přijímat i vydávat. Tento stav se okamžitě promítá do inventurního stavu.

Aplikace běží na serveru dealera jako webová aplikace. Do aplikace je možné se přes přihlásit pomocí webového prohlížeče po zadání níže uvedeného odkazu.

Příklad:

Odkaz je tvořen IP adresou vašeho serveru/tabletinv.

192.168.102.13/tabletinv/

#### 1.2 Podmínky a nastavení

- Stabilní připojení k internetu
- Lokalizovaný sklad, přičemž lokalizace musí být zapsána do skladových karet (v ceníku nestačí)
- Na jedné lokalizaci nesmí být více jak 500 referencí

Online inventury se nastaví v modulu Sklad – menu Parametry skladu – záložka Všeobecné 2

| Parametry skladové evidence                                                                                    |       |          |          |              |             |              |             |            |
|----------------------------------------------------------------------------------------------------|-------|----------|----------|--------------|-------------|--------------|-------------|------------|
| Příjem                                                                                                    | Výdej | Prodej 1 | Prodej 2 | Objednávky 1 | Všeobecné 1 | Objednávky 2 | Všeobecné 2 | Komunikace |
| Parametr: I Použít Online inventuru skladu Inventura se provádí pouze na reference s neprázdnou okalizací nebo |       |          |          |              |             |              |             |            |

nenulovým stavem

Do inventur se nabídnou <u>reference, které jsou lokalizované</u> (tzn. s nulovým stavem, je-li u nich lokalizace uvedena). V případě, že některé karty již nepoužíváte, doporučujeme lokalizaci u těchto karet vymazat.

Online inventury slouží k inventarizaci pouze lokalizovaných dílů. **Lokalizace** musí být nastavena **samostatná pro jednotlivé sklady** (každý sklad má vlastní lokalizaci). Zda je toto nastavení splněno, zjistí uživatel dle parametru na záložce **Všeobecné 1** – v části "Společné pro všechny uživatele" – viz screen.

| A Parametry skladové evidence |       |          |          |              |             |              |             |            |
|-------------------------------|-------|----------|----------|--------------|-------------|--------------|-------------|------------|
| Příjem                        | Výdej | Prodej 1 | Prodej 2 | Objednávky 1 | Všeobecné 1 | Objednávky 2 | Všeobecné 2 | Komunikace |

<u>Není-li parametr nastaven</u>, je lokalizace zapsána pouze v ceníku a v takovém případě <u>není možné</u> <u>online inventuru použít.</u> Kontaktujte prosím hotline, který zkontroluje data a navrhne jiný způsob řešení. Do aplikace je možné se přihlásit jako administrátor nebo běžný uživatel. Administrátor vidí v aplikaci nejen fyzický stav, ale i stav účetní na rozdíl od běžného uživatele, kterému se zobrazí pouze stav fyzický.

Nastavení <u>administrátorského přístupu</u> lze provést opět v parametrech skladu – záložka **Všeobecné 1.** U příslušného uživatele se zatrhne parametr "Režim správce v online inventurách.

- Velikost fontu Gridu podle velikosti formuláře
- Režim správce v online inventurách

0 Počet odřezaných nul pro imp/export

## 2. Průběh vytváření inventury

1) Vytvoření inventury v modulu Sklad – menu Sestavy – Inventura podrobná – "Vytvoření inventur"

Inventura podrobná

SOFTapp

<u>Pozn.</u> při generaci inventury se kontroluje, zda existují příjmy či výdeje v budoucnu (po datu, ke kterému se inventura vytváří). V případě, že program zjistí budoucí příjmy či výdeje, inventury nelze vygenerovat.

Vytvoření inventur

Např. inventura se vytváří ke dni 1.12. Program následně zjistí, že existují položky ke dni 5.12.

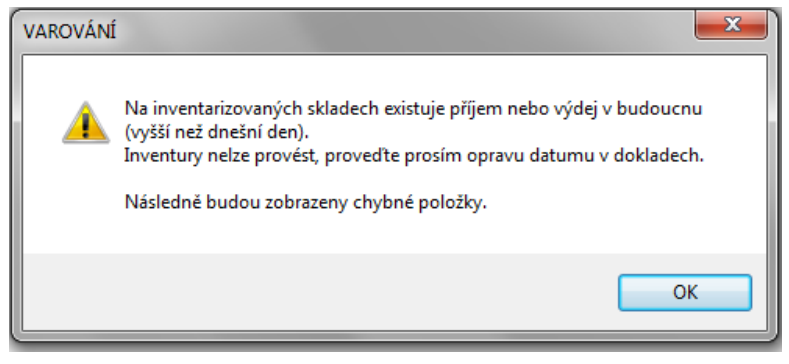

Po informativním hlášení se uživateli zobrazí čísla materiálu, u kterých je "budoucí" pohyb pořízen.

| Sklad Číslo materiálu Datum 99 0102394 05.12.2017 12:00 AM | Prohlížení            |
|------------------------------------------------------------|-----------------------|
| 99 0102394 05.12.2017 12:00 AM                             | Sklad Číslo materiálu |
|                                                            | ▶ 99 0102394          |
| 99 0102394 05.12.2017 12:00 AM                             | 99 0102394            |

Podle čísla materiálu dohledá uživatel příslušnou příjemku či výdejku a datum na příjemce nebo výdejce opraví (nesmí být vyšší než aktuální). Po provedené opravě lze generaci inventur znovu zopakovat a již se inventura vygeneruje.

Je to z toho důvodu, že při generaci inventur se vytváří kopie skladových karet s aktuálními zůstatky. Jsou tam započítány všechny příjmy a výdeje (bez rozdílu data). Ekvivalent je zůstatková soupiska. Kontrolou inventur proti zůstatkové soupisce k datu by v případě "budoucích" pohybů vznikaly rozdíly, protože k datu inventur by chyběly v inventurní soupisce příjmy nebo výdeje, které v okamžiku generace inventur měly datum příjmu (výdeje) větší než datum inventur.

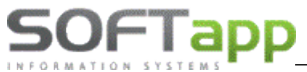

2) Přihlášení do aplikace na uvedeném odkazu (IP/tabletinv) – stejné přihlašovací údaje jako do DMS

192.168.102.13/tabletinv/

| SOFTapp Přihlášení do aplikace | Rozšířené nastavení         |
|--------------------------------|-----------------------------|
|                                | Nastavení připojení         |
|                                | Server: 192.168.102.13      |
| Uživatel: Sa                   | Databáze: klient 🔻          |
| Heslo:                         | Autentifikace: SQL server • |
|                                | Jazyk: Czech 🔻              |
| Přihlásít                      | Rok: 2014 •                 |
|                                |                             |
| Rozšířené nastavení            |                             |

Při kliku na rozšířené nastavení možno vybrat databázi, do které se uživatel přihlašuje. (využívá se v případě, že je na serveru více databází)

3) Vybrání skladu k fyzické inventuře - v kombu se zobrazí sklady, které chceme inventarizovat:

| <b>S</b>                        | 1                                                                  | •           |
|---------------------------------|--------------------------------------------------------------------|-------------|
| klad                            | ↓ Vybrat vse)<br>↓ 1-Sklad 1<br>↓ 2-Sklad 2                        |             |
| okalizace                       | <ul> <li>✓ □ 3-Sklad NV osol</li> <li>□ 4-Sklad barvy-N</li> </ul> | bní<br>NE   |
| íslo hledaného dílu 🛛 🔑 🗶 n     | 5-Sklad 5-NE<br>6-Sklad NV užiti<br>fresh                          | ková<br>bpí |
| elkem dle lokalizace/Neinv. 2/1 | P= ■ 8-Sklad OV užit                                               | ková        |
| elkem dle skladu/Neinv. 26/5    | <u>9-</u> V                                                        | ybrat       |

Po zatržení skladu (jednoho nebo více) se potvrdí výběr tlač. "Vybrat".

#### 4) Vybrání lokalizace k fyzické inventuře

V kombu se zobrazí všechny lokalizace vybraného skladu. Ve výběrovém filtru je možné vyfiltrovat jednotlivé lokalizace. Poté uživatel vybere lokalizace, které bude inventarizovat a výběr potvrdí OK.

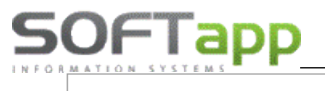

| 99                                  | ~ |
|-------------------------------------|---|
| L1;L2;L3                            | ~ |
| Lokalizace                          | - |
| 🗱 možno zadat hledanou lokalizaci 🔪 |   |
| Zrušení vybrané filtrace            |   |
|                                     |   |
| ✓ L3                                | _ |
| Stránka 1 z 1                       |   |
| ОК                                  |   |

Pod tabulkou se zobrazí počty položek jednotlivých dílů vybraných k inventarizaci, přičemž za lomítkem se zobrazuje počet položek, které ještě nebyly inventarizovány.

V 1. řádku se zobrazují počty dle vybraných lokalizací a v druhém řádku pak počty za vybraný sklad.

| Celkem dle lokalizace/Neinv. | 2/1  | <u>^=</u> |
|------------------------------|------|-----------|
| Celkem dle skladu/Neinv.     | 26/5 | <u>%=</u> |

5) Zobrazí se díly, které jsou uloženy na dané lokalizaci – příklad na screenech níže.

Zobrazení s administrátorským přístupem

/ přístupem běžného uživatele.

Administrátorský přístup (vč. úč. stavu)

Běžný uživatel (nevidí účetní stav, pouze fyzický)

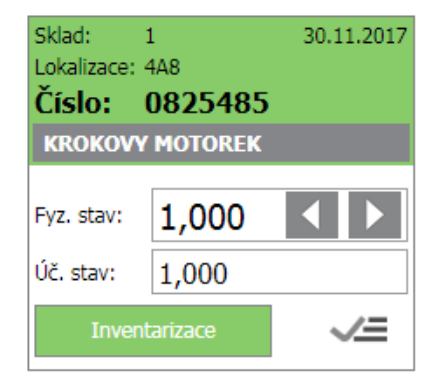

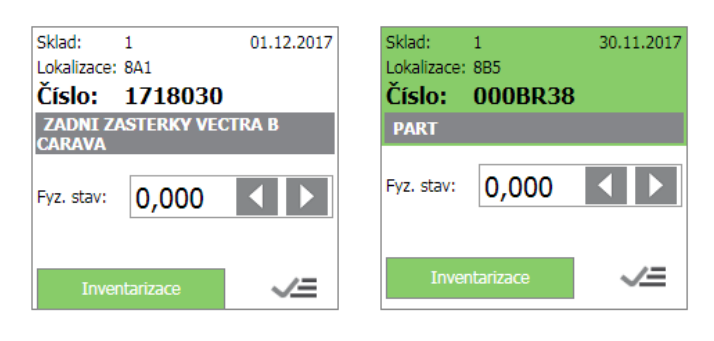

6) Následuje fyzické přepočítání stavu a zápis do aplikace. Zde je možné zadávat množství dle šipek

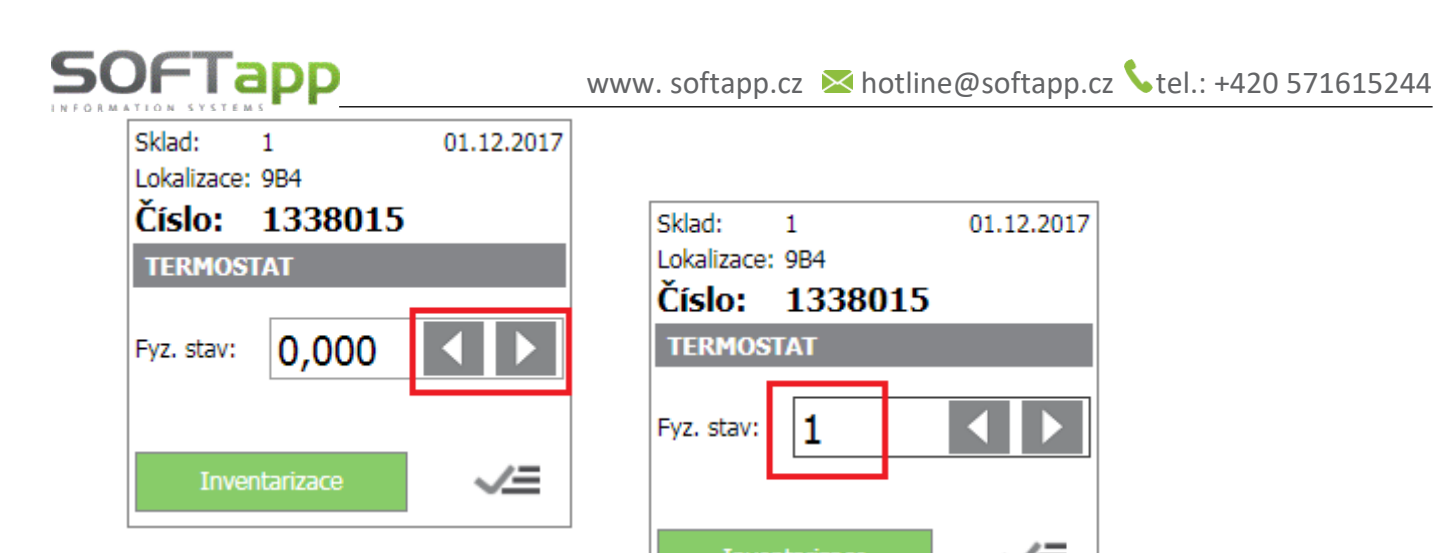

nebo zápis pomocí klávesnice tabletu.

#### 7) Po zápisu množství provede uživatel inventarizaci dílu klikem na tlač. "Inventarizace"

V případě, že fyzické množství nesouhlasí se stavem účetním - hlavička zčervená. V případě, že fyzické množství se shoduje se stavem účetním - hlavička zezelená.

| Sklad: 1 30.11.2017<br>Lokalizace: 8C6<br>Číslo: 0652615 | Sklad: 1 30.11.2017<br>Lokalizace: 8D<br>Číslo: 0852416 |
|----------------------------------------------------------|---------------------------------------------------------|
| TESNENI 652 581                                          | VYFUK NAHR. 58 52 342                                   |
| Fyz. stav: 1,000                                         | Fyz. stav: 0,000                                        |
| Inventarizace                                            | Inventarizace                                           |

8) Pokud se při fyzické inventuře narazí na díl, který nespadá do vybrané lokalizace, je možné ho načíst pomocí čárového kódu nebo zadat ručně číslo dílu do vyhledávacího řádku:

| 1       |             | ~ |
|---------|-------------|---|
|         |             | ~ |
| 000BR38 | <u>?=</u> 🗙 | 0 |

Po zadání čísla pro vyhledávání aplikace najde skladové karty tohoto dílu na všech skladech a lokalizacích, na kterých se nachází (vč. skladů, na kterých může lokalizace vybraného dílu chybět).

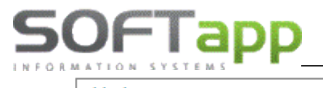

| Sklad:<br>Lokalizace: | 1         | 01.12.2017 | Změna lokalizace      |              | x |
|-----------------------|-----------|------------|-----------------------|--------------|---|
| Číslo:<br>PART        | 000BR38   |            | Sklad:<br>Číslo mat.: | 1<br>000BR38 |   |
| Fyz. stav:            | 0,000     |            | Původní lokalizace    | :            |   |
|                       |           |            | Nová lokalizace:      | 8B5          |   |
| Inve                  | ntarizace | <b>√</b> ≡ |                       | ОК           |   |

Po vyhledání je možné daný díl přesunout na příslušnou lokalizaci, kde byl díl nalezen.

Účetní přesunutí lokalizace se provádí přes ikonku

<u>√=</u>

Díl se okamžitě přesune na danou lokalizaci a je možné ho ihned zinventarizovat.

| Sklad:<br>Lokalizace: | 1<br>885 | 01.12.2017 |
|-----------------------|----------|------------|
| Číslo:                | 000BR38  |            |
| PART                  |          |            |
| Fyz. stav:            | 0,000    |            |
| Inver                 | ~≡       |            |

**9) Tímto způsobem se pokračuje ve fyzické inventuře celého skladu.** Do účetního stavu se zapisuje stav, který je aktuálně na skladových kartách a ten se po Inventarizaci zapíše do inventurní soupisky.

**10) Po zápise fyzického stavu a inventarizaci položek** se zinventarizované díly podbarví do zelené či červené barvy. Jakmile jsou všechny položky zinventarizované (zelené či červené a žádná bílá), pokračuje se v modulu Sklad v menu Sestavy / Inventura podrobná / Inventurní soupiska.

## 3. Inventurní výdejka

Díly, které byly inventarizovány, jsou zachyceny v seznamu inventurního výdeje. Inventurní výdejku naleznete v modulu Sklad v menu *Sestavy – Inventura podrobná – Inventurní výdejka.* 

| Inventura podrobná            | <u>Vytvoření inventur</u>                               |
|-------------------------------|---------------------------------------------------------|
| Inventura zjednodušená        | <ul> <li><u>P</u>ořízení inventurního výdeje</li> </ul> |
| Nebezpečné látky, obaly zboží | Inventurní soupiska                                     |
| Referenční sklad              | Inventu <u>r</u> ní výdejka                             |
| Přístupová práva              | Generace přebytků do příjmu                             |
|                               | Generace manka do výdeje                                |

# 4. Inventurní soupiska

SOFTapp

Inventurní soupiska zachycuje aktuální stav materiálu na skladě (dle zadání v inventurní výdejce – zapsán fyzický stav z inventury) v porovnání s účetním stavem (skutečný stav k datu inventarizace položky). Naleznete ji v modulu Sklad – menu **Sestavy – Inventura podrobná – Inventurní soupiska**.

Samostatně lze vytisknout souhrn položek skladu, které jsou navíc (přebytky) a souhrn položek skladu, které chybí (manko).

Volitelně lze také tisknout buď všechny položky skladu, nebo jen např. dle konkrétní lokalizace. Výše uvedené varianty se můžou dále libovolně kombinovat (viz screen – Výb.podm.).

V poli "Výběr sestavy" je volba "inventurní soupiska – lokalizace". Na tiskové sestavě se pak zobrazí seznam materiálu včetně její lokalizace.

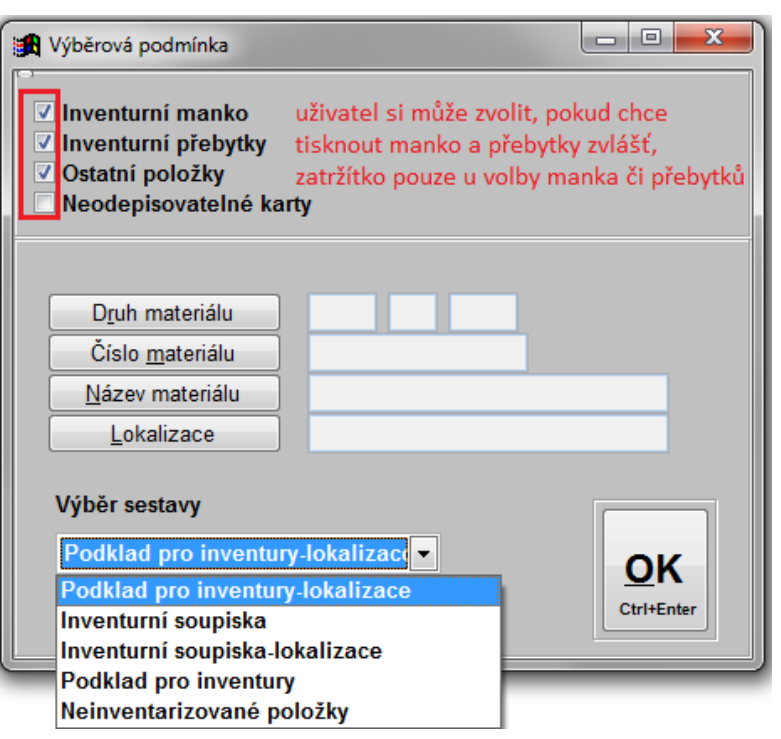

Inventurní soupiska - sklad č. 99 Sklad TEST sklady (99)

| Lokal | izace Č.materiálu | Název  |    | Účetní stav<br>skladu v [MJ] | Účetní stav<br>skladu v [Kč] | Skutečný stav<br>skladu v [MJ] | Skutečný stav<br>skladu v [Kč] | Rozdíl úče<br>proti skut<br>[MJ] | t.stavu<br>cečnosti v<br>Kč |
|-------|-------------------|--------|----|------------------------------|------------------------------|--------------------------------|--------------------------------|----------------------------------|-----------------------------|
| L1    | 0102017           | NOSNIK | ks | 6,000                        | 44 475,00                    | 6,000                          | 44 475,00                      | 0,000                            | 0,00                        |
| L1    | 0102375           | VYPLN  | ks | 4,000                        | 8 000,00                     | 4,000                          | 8 000,00                       | 0,000                            | 0,00                        |
| L2    | 0102394           | KRYT   | ks | 6,000                        | 1 384,50                     | 5,000                          | 1 153,75                       | -1,000                           | -230,75                     |

Příklad inventurní soupisky

V ideálním případě nevykazují jednotlivé sklady na konci provedené inventury žádný rozdíl v MJ a v Kč.

V případě kladných zůstatku na skladě se jedná o zboží, které chybí (inventurní manko).

V případě záporných zůstatků se jedná o zboží, které bylo nalezeno (inventurní přebytky).

Veškeré tyto varianty jsou zahrnuty ve výběrové podmínce při tisku sestav.

### 5. Generace přebytku, generace manka

| Inventura podrobná                    | Vytvoření inventur                                      |   |
|---------------------------------------|---------------------------------------------------------|---|
| Inventura zjednodušená                | <ul> <li><u>P</u>ořízení inventurního výdeje</li> </ul> |   |
| <u>N</u> ebezpečné látky, obaly zboží | Inventurní soupiska                                     |   |
| Referenční sklad                      | Inventurní výdejka                                      |   |
| Dřístupová práva                      | Generace přebytků do příjmu                             |   |
| Konos                                 | Generace manka do výdeje                                | Г |
| Vollec                                | Přístupová práva                                        |   |

V menu Sestavy – Inventura podrobná – Generace přebytků do příjmu a Generace manka do výdeje program automaticky vytvoří příjemku, popř. výdejku, aby dorovnal skutečný stav se stavem účetním.

Vytvoří se klasická příjemka (výdejka), kde uživatel vyplní při zápisu dokladu číslo skladu, datum příjmu, popř. datum výdeje, středisko a zakázku.

#### POZOR – STŘEDISKO, případně i ZAKÁZKA, by měla mít označení jako

#### INVENTURNÍ

(př. středisko 4 - inventury, zakázka INV atd.)

Musí být založeny v číselníku středisek nebo v číselníku zakázek v účetnictví.

Toto rozlišení je důležité vzhledem k účtování, které je jiné než u klasických příjemek a výdejek.

| 👫 Pořizování příjemek - sklad                                                                                                    |                                                      |  |
|----------------------------------------------------------------------------------------------------|------------------------------------------------------|--|
| Číslo sk <u>l</u> adu<br>Da <u>t</u> um příjmu<br><u>S</u> tředisko<br><u>Z</u> akázka<br>Čísl <u>o</u> příjemky<br>Číslo <u>p</u> ohybu<br><u>Za</u> psat d | * 1 Sklad ND<br>03.11.2006<br>4<br>INV<br>0 308<br>* |  |

Příklad příjemky – generace přebytku do příjmu

Volbou zapsat se příjemka / výdejka uloží. Lze ji nalézt v seznamu příjemek či v seznamu výdejek.

V případě potřeby je možné generaci přebytků a manka zopakovat, za předpokladu, že již vygenerovaná příjemka či výdejka bude zrušena.

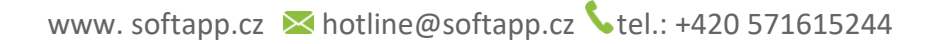

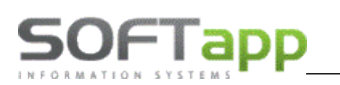

### 6. Výhody online inventury

- Zjednodušení a zrychlení inventur
- Nevznikne-li rozdíl mezi papírovým a fyzickým příjmem, je přebytek a manko v čase neměnné.
- Může se provádět při běžném provozu, není tedy nutné uzavírat sklad
- Dohledávání dílů ihned při inventuře
- Možnost postupného provádění inventur
- Každý díl je možné inventarizovat samostatně a opakovaně
- Inventuru lze provádět po částech jednotlivých lokalizacích
- Ideální je provádět ve dvou lidech není potřeba více pracovníků
- Menší časová náročnost v jednom kroku se díl spočítá, zapíše a zinventarizuje
- Bez nutnosti tisknout jakékoliv sestavy, vyhledávání v papírových arších
- Okamžité zjištěni inventurního stavu a možnost dohledání chyby
- Pokud se najde díl, který do dané lokalizace nepatří, je možné ho vyhledat na základě zapsání čísla nebo sejmutí čárového kódu
- Lokalizaci je možné okamžitě změnit a uvést díl do správného počtu
- Malá časová náročnost umožňuje provádět inventury častěji v roce
- Inventarizace má 2 přístupy administrátorský x uživatelský běžný skladník je tedy přihlášen pod uživatelským přístupem a nevidí účetní stav položek, tudíž nemůže "napasovávat" stav skutečný na účetní, zatímco administrátorský přístup zobrazí jak skutečný, tak účetní stav položek